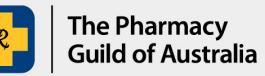

## Section 100 (s100) HSD Co-payment Program

# User guide: How to re-submit an application if returned to 'Draft' status

The purpose of this user guide is to explain the steps to re-submit an application after it has been returned to 'Draft' status. Sometimes an application will be returned to 'Draft' status due to an error found in the claim items.

When your application is returned to 'Draft' status, you will receive an e-mail outlining the errors in the application. It's then your responsibility to rectify and re-submit the claim.

The most common errors are caused by:

- an invalid or incorrect patient Medicare number
- a previously claimed item
- a future dispensing date
- an invalid or incorrect patient postcode

Once the errors in the application have been resolved and the application has been resubmitted to the S100 HSD Co-payment Program Portal (the Portal), the processing of payment for all items in the application can occur.

### How to re-submit your application

1. Sign into the S100 HSD Co-payment Program Portal.

- Go to the **My Applications** page.
- Click on the application that requires resubmission.

Please note: An application that requires resubmission will be in 'Draft' status.

| Account details                        | My Applications   | New Application |        |                   |                                              |    |
|----------------------------------------|-------------------|-----------------|--------|-------------------|----------------------------------------------|----|
| Му Ар                                  | olicatio          | ns              |        |                   |                                              |    |
|                                        |                   |                 |        |                   |                                              |    |
| Filter by Applicant                    |                   |                 | Filter | by Application ID | ) Filter by Status                           |    |
| Filter by Applicant                    | JILD OF AUSTRALIA | ~               | Filter | by Application ID | ) Filter by Status<br>All Statuses           |    |
| Filter by Applicant<br>THE PHARMACY GU | JILD OF AUSTRALIA | ~               | Filter | by Application ID | ) Filter by Status<br>All Statuses<br>Status | `` |

2. Click **Edit**. This will take you to Page 1 of the current application.

| Application S100HSD001622                                    |                                                                                                    |                                           |                                         |             |  |  |  |
|--------------------------------------------------------------|----------------------------------------------------------------------------------------------------|-------------------------------------------|-----------------------------------------|-------------|--|--|--|
| Application s                                                | summary                                                                                                    |                                           |                                         | Edit Delete |  |  |  |
| Application title<br>Program name<br>Applicant<br>Funding to | S100HSD - THE PHARMACY GUILD OF AUSTRALIA<br>S100 HSD Co-payment Program<br>THE PHARMACY GUILD OF AUSTRALIA<br>Not Specified | Status<br>Submitted date<br>Approved date | Draft<br>Not Specified<br>Not Specified |             |  |  |  |
| 🖉 Participants                                               | Communications                                                                                                    |                                           |                                         |             |  |  |  |

3. Continue to click through to the Claim Detail page.

#### Amend and re-submit a claim template

• Click the hyperlinked file name appearing in the green strip under Upload Attachments. Clicking the hyperlink will start downloading the claim template you have already submitted.

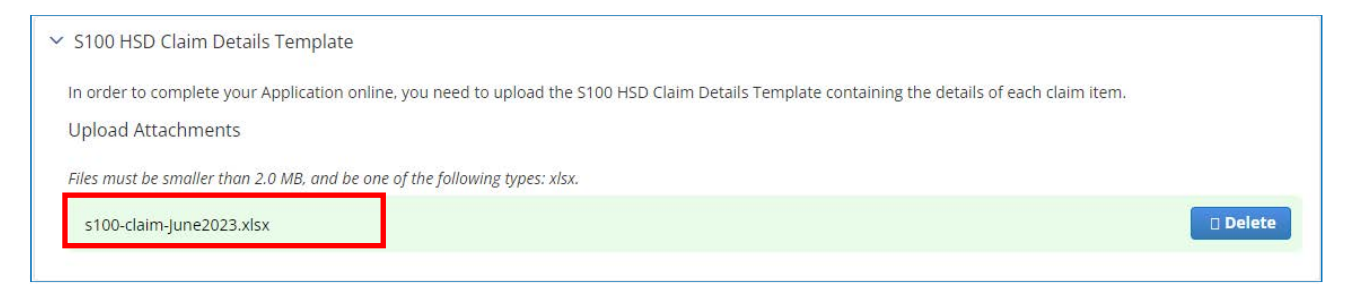

- Save the template on your computer.
- Refer to the email outlining the error. Rectify the error/s in the template and save.
- In the Current Application page, delete the existing template by clicking **Delete**.

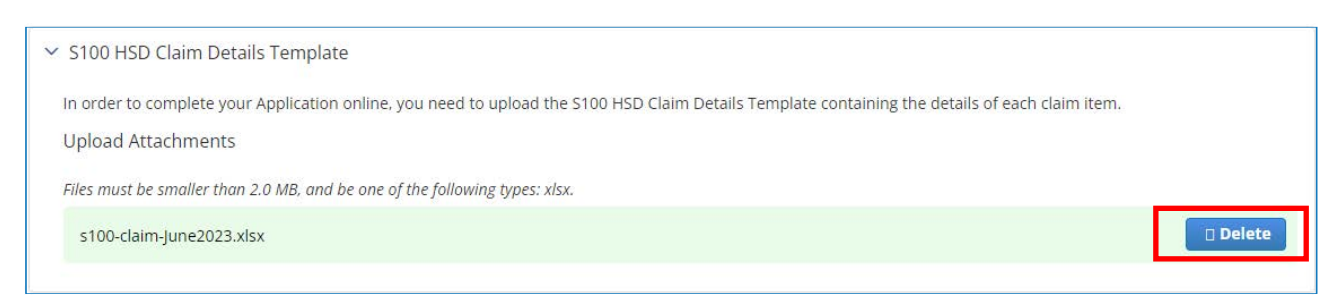

• Upload the updated template by clicking **+Add file.** 

| _ | ✓ S100 HSD Claim Details Template                                                                                                    |
|---|----------------------------------------------------------------------------------------------------|
|   | In order to complete your Application online, you need to upload the S100 HSD Claim Details Template containing the details of each claim item.<br>Upload Attachments |
|   | Files must be smaller than 2.0 MB, and be one of the following types: xlsx.                                                                                           |

#### To amend the Individual Claim Item

• Click on the item that needs to be updated

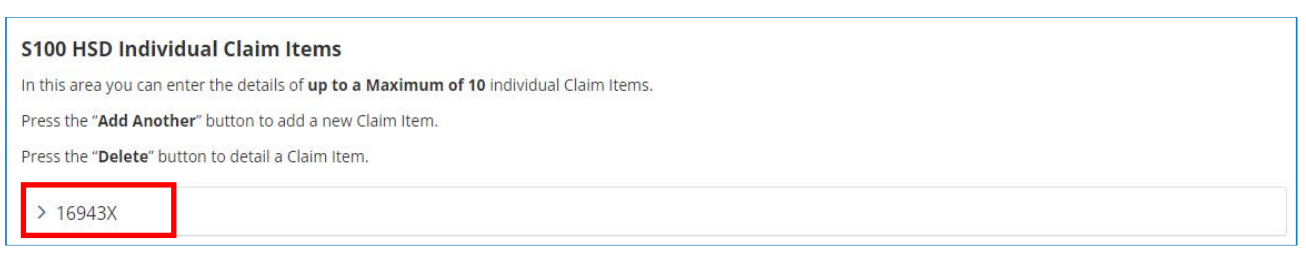

• Refer to the email outlining the error. Rectify the error.

5. Once ready to re-submit the application, click **Save and Continue.** 

6. Check **Primary application contact** details. This contact will receive all emails and payment remittance advice. If these details need to be changed, click 'Change contact details for this application only'. Click 'Save and continue'

7. Read and agree to the relevant Declaration by selecting the checkbox and click **Submit.** 

| Declaration                                                                                                    |       |
|----------------------------------------------------------------------------------------------------|-------|
| l agree to:                                                                                                    |       |
| Having any information pertaining to the claim forwarded to the New South Wales Government                                                                                                    |       |
| l declare that:                                                                                                    |       |
| <ul> <li>a completed patient consent document was sighted for each item being claimed under this program</li> <li>the information provided in this claim is true and correct</li> <li>I am authorised to submit this claim on behalf of the Pharmacy</li> <li>the events in the claim were conducted in accordance with the relevant program rules, as applicable at the date of dispensing</li> <li>documentation in support of the claim is available for audit</li> </ul> I understand that: <ul> <li>giving false or misleading information is a serious offence</li> </ul> |       |
| y checking this box I agree to all of the above declarations and confirm all of the above statements to be true *                                                                                                    |       |
| Go back Submit                                                                                                    | Close |

8. Your application has now been re-submitted and will be processed.

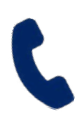

If you require further assistance, please visit <u>www.s100.guildsolutions.com.au</u>, contact the s100 HSD Co-payment Program Support Team on (02) 6270 1614, or email <u>guild.solutions@guild.org.au</u>.